# **ESET NOD32 Antivirus**

# telepítési útmutató

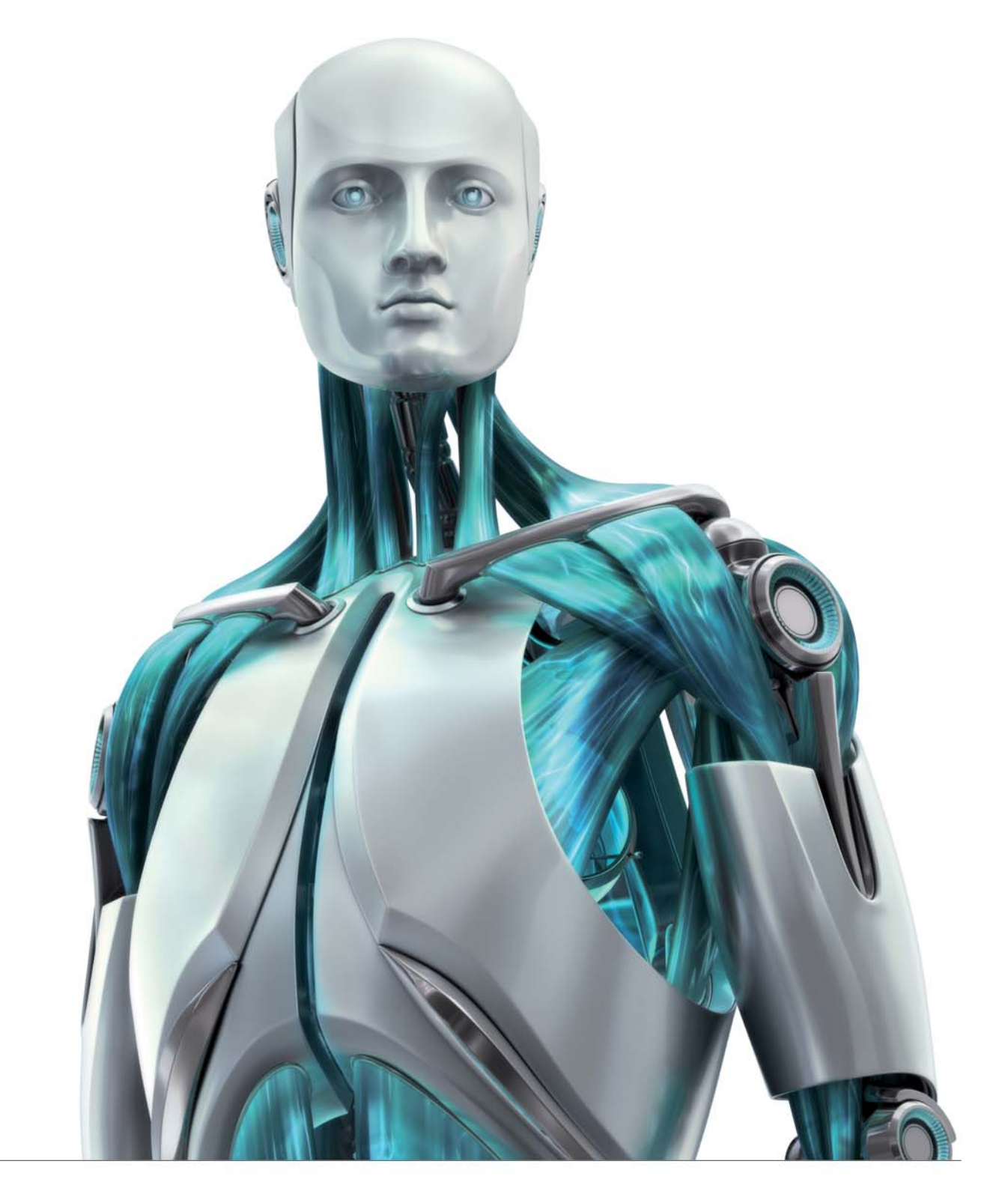

A telepítési útmutatóból megismerheti a szoftver újdonságait, és segítséget kap a telepítéshez. Az egyes funkciókat részletesen a szoftverhez tartozó kézikönyvből ismerheti meg, melyet a www.eset.hu/letoltes oldalon talál.

# A telepítési útmutató tartalma

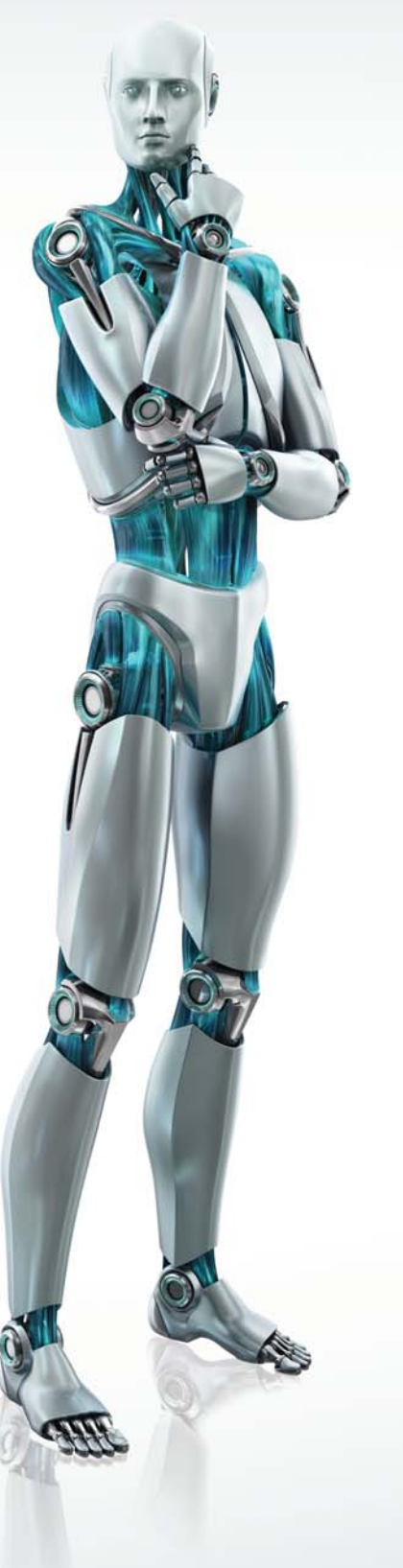

#### 1. Az ESET NOD32 Antivirus

1.1 Újdonságok

1.2 Rendszerkövetelmények

#### 2. Telepítés

- 2.1 Tipikus telepítési mód
- 2.2 Egyéni telepítési mód
- 2.3 Az eredeti beállítások visszaállítása
- 2.4 Felhasználónév és jelszó megadása
- 2.5 Kézi indítású számítógép-ellenőrzés

#### 3. Rövid használati útmutató

- 3.1 A kezelőfelület bemutatása Megjelenítési módok
  - 3.1.1 A védelem állapotának ellenőrzése
  - 3.1.2 Mit tegyünk, ha a program nem működik megfelelően?
- 3.2 Frissítés beállításai
- 3.3 Proxyszerver beállítása
- 3.4 Szülői felügyelet
- 3.5 A beállítások jelszavas védelme

#### 4. Segítség

- 4.1 A problémamegoldáshoz elérhető anyagok
- 4.2 Terméktámogatási kérelem küldése
- 4.3 Egyéb elérhetőségeink

## 1. ESET NOD32 Antivirus

A sokszorosan díjnyertes ESET NOD32 Antivirus egy gyors és hatékony vírusirtó. Az AV-Comparatives víruslaboratórium által több alkalommal az Év Antivírusának választott ESET NOD32 Antivirus tartja a nemzetközileg elismert Virus Bulletin tesztek VB100% rekordját, és számos más független elismeréssel is rendelkezik.

Az ESET NOD32 Antivirus védelmet nyújt a vírusok, kémprogramok, trójaiak, rootkitek, férgek, kéretlen reklámprogramok és adathalász kísérletek ellen is anélkül, hogy lelassítaná a számítógép működését.

Az ESET NOD32 Antivirus a hagyományos védelem mellett mesterséges intelligencián alapuló proaktív felismerő algoritmusokat is tartalmaz, így a holnap károkozói ellen is felkészült biztonsági megoldást nyújt. Ezzel a megközelítéssel az ESET új szintre emelte a proaktív védelmet, és biztosítja, hogy az ESET NOD32 Antivirus felhasználói az olyan legújabb fenyegetések ellen is védve legyenek, melyek ellenszerét még senki sem készítette el a világon.

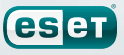

#### 1.1 Újdonságok

Az ESET NOD32 Antivirus vírus- és kémprogramvédelme a díjnyertes ThreatSense® technológián alapszik, mely a NOD32 antivírus korábbi változataiban már bizonyította megbízhatóságát. Az ESET NOD32 Antivirus 4-es változatába a ThreatSense® keresőmotor továbbfejlesztett és optimalizált változata került beépítésre.

| Szolgáltatás                                         | Leírás                                                                                                    |
|------------------------------------------------------|----------------------------------------------------------------------------------------------------|
| Továbbfejlesztett tisztítás                          | A vírusvédelmi rendszer intelligens módon, felhasználói<br>beavatkozás nélkül megtisztítja a legtöbb fertőzött fájlt,<br>és csak azokban az esetekben kéri a felhasználó beavatkozását,<br>amikor az automatikus tisztítás nem lehetséges.                                                                                                    |
| Ellenőrzés a háttérben                               | A számítógép ellenőrzése a háttérben lefuttatható,<br>és nem csökkenti a rendszer teljesítményét.                                                                                                    |
| Kisebb frissítési fájlok                             | A frissítési fájlok mérete kisebb, mint a NOD32 3-as<br>verziójában. A frissítési fájlok sérülés elleni védelme is javult.                                                                                                    |
| Védelem a népszerű<br>levelezőprogramoknak           | A beérkező üzenetek ellenőrzése már nem csak a Microsoft<br>Outlook és Outlook Express, hanem a következő népszerű<br>levelezőprogramokban is lehetséges: Windows Mail,<br>Windows Live Mail és Mozilla Thunderbird.                                                                                                    |
| Önvédelem                                            | A beépített önvédelmi technológia segítségével a szoftver<br>felismeri, ha egy kártevő ki akarja kapcsolni a vírusvédelmet,<br>és megakadályozza az ilyen kísérleteket.                                                                                                    |
| Figyelmeztetés az operációs<br>rendszer frissítésére | Az ESET NOD32 Antivirus figyelmeztet az operációs rendszer<br>frissítéseinek hiányára, mivel a frissítések telepítése nélkül<br>nem biztosított a maximális védelem.                                                                                                    |
| Dokumentumvédelem                                    | A dokumentumvédelmi szolgáltatás a megnyitásuk előtt<br>ellenőrzi a Microsoft Office dokumentumokat, valamint<br>az Internet Explorer által automatikusan letöltött fájlokat,<br>például a Microsoft ActiveX-összetevőket.                                                                                                    |
| Helyreállító CD                                      | Az ESET SysRescue segítségével a felhasználók létrehozhatnak<br>egy, az ESET NOD32 Antivirus szoftvert tartalmazó és az operációs<br>rendszertől függetlenül is futtatható rendszerindító CD/DVD/USB<br>adathordozót. Az adathordozó segítségével megtisztíthatja<br>a rendszert a nehezen eltávolítható fertőzésektől.                                                                                                    |
| ESET SysInspector                                    | A számítógépen futó folyamatokról információt nyújtó ESET<br>SysInspector alkalmazás közvetlenül az ESET NOD32 Antivirus<br>szoftverbe van integrálva. Ha segítségre van szüksége a szoftver<br>használata során, és a szoftver kezelőfelületén a <b>Súgó és támogatás</b><br>> <b>Kapcsolatfelvétel lehetőség</b> segítségével lép kapcsolatba a termék-<br>támogatási szolgáltatással, a számítógépről az ESET SysInspector<br>alkalmazással készített állapot-pillanatképet is csatolhat. |
| Szülői felügyelet                                    | Az ESET NOD32 Antivirus lehetőséget biztosít arra, hogy<br>korlátozza az interneten elérhető tartalmakat. A korlátozást<br>a beépített http-szűrő végzi, tiltó és engedélyező listák segít-<br>ségével. A funkció beállításáról a 17. oldalon, illetve részletesen<br>http://www.eset.hu/szuloifelugyelet weboldalon olvashat.                                                                                                    |
| Játékos üzemmód                                      | Teljes képernyős módban használt alkalmazások esetén<br>(például prezentációk, videók, számítógépes játékok) célszerű,<br>ha a szoftver nem zavarja a felhasználót felugró tájékoztató<br>üzenetekkel. Amikor a program teljes képernyős felhasználást<br>érzékel, csak azokat a figyelmeztetéseket jeleníti meg,<br>amelyek felhasználói beavatkozást igényelnek.                                                                                                    |
| Külső adathordozók tiltása                           | Az ESET NOD32 segítségével ellenőrizhetővé válik a külső<br>adathordozók használata. A program lehetőséget ad a külső<br>adathordozók letiltására, így elkerülhető az ismeretlen adat-<br>hordozókról történő fájlmásolás és futtatás. Vállalati rendszerek<br>esetében a külső adathordozókhoz történő hozzáférés<br>a távadminisztrációt bonyolító ESET Remote Administrator<br>szoftver segítségével is szabályozható.                                                                    |

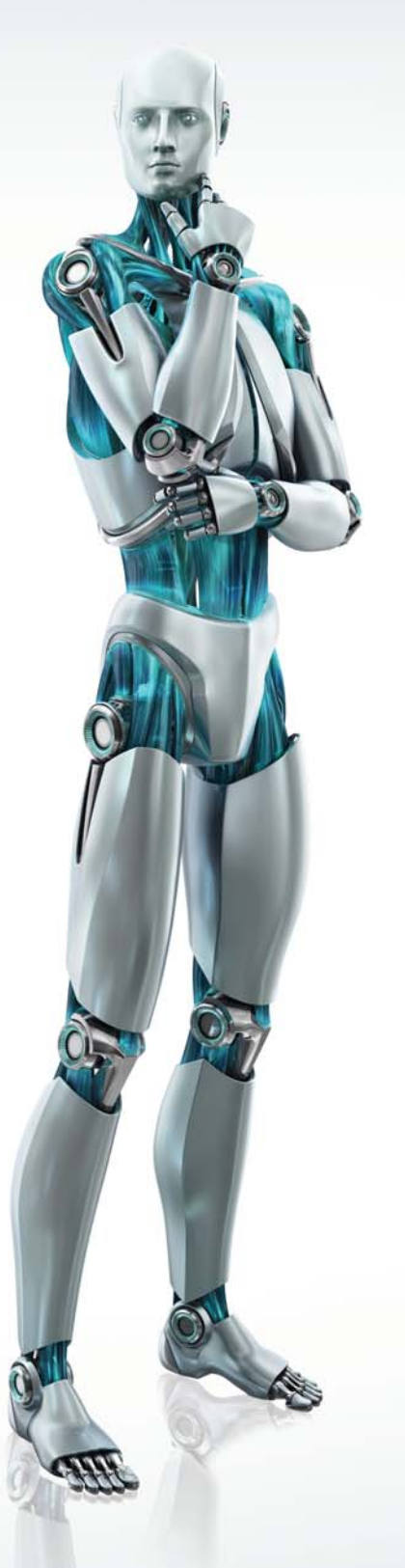

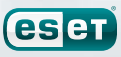

#### 1.2 Rendszerkövetelmények

Az ESET NOD32 Antivirus és az ESET NOD32 Antivirus Business Edition használatához az alábbi szoftverkönyezet és hardverkiépítés használata javasolt:

| Windows 2000, XP | 400 MHz 32-bit (x86) / 64-bit (x64)<br>128 MB RAM rendszermemória<br>130 MB szabad lemezterület<br>Super VGA (800x600) monitorfelbontás      |
|------------------|----------------------------------------------------------------------------------------------------|
| Windows Vista    | 1 GHz 32-bit 32-bit (x86) / 64-bit (x64)<br>512 MB RAM rendszermemória<br>130 MB szabad lemezterület<br>Super VGA (800x600) monitorfelbontás |

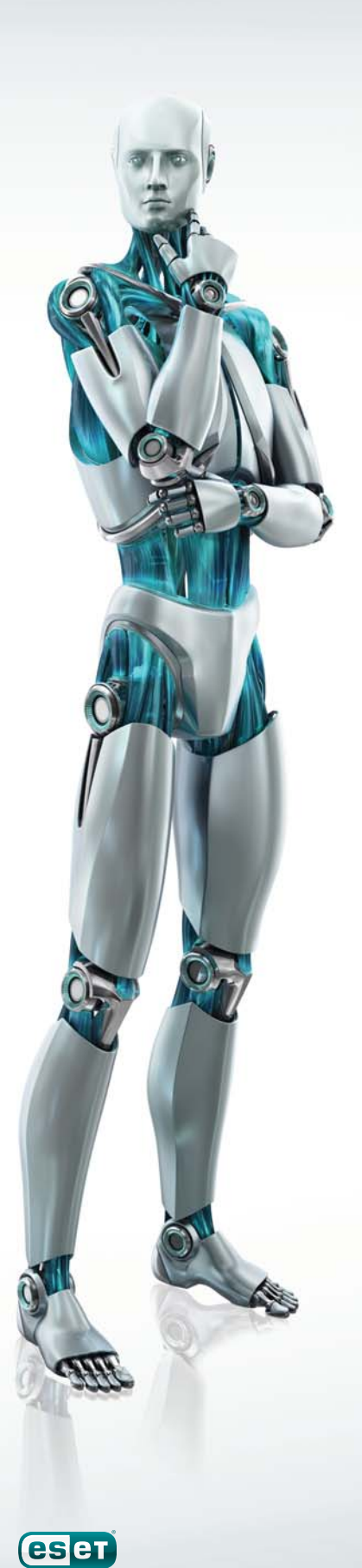

### 2. Telepítés

A program megvásárlása után az ESET NOD32 Antivirus telepítőcsomagja letölthető az ESET magyarországi weboldaláról (www.eset.hu/letoltes). A telepítőcsomag neve a programváltozat rövidítéséből, a platform típusából és a program nyelvéből áll össze. Például az eav\_nt32\_hun.msi névben a tagok a következőket jelentik: eav = ESET NOD32 Antivirus nt32 = Windows NT/XP/2000/2003/Vista 32 bites operációs rendszerhez hun= Magyar nyelvű

A telepítőcsomag elindítása után a Telepítő Varázsló végigvezeti a telepítés folyamatán. Először a két elérhető telepítési mód közül kell kiválasztania a megfelelőt:

- 1. Tipikus (javasolt beállítások)
- 2. Egyéni (részletes beállítás)

| 🛱 ESET NOD32 Antivirus Telepítő 🛛 💽                                                                                                    |
|----------------------------------------------------------------------------------------------------|
| Telepítési mód<br>Válassza ki az Önnek megfelelő telepítési módot.                                                                                                    |
| Válassza ki, hogy az ESET NOD32 Antivirus telepítése milyen módban történjen. Tipikus<br>módban a telepítő csak a szükséges beálltásokra kérdez rá, Egyéni módban részletesen<br>testre szabhatja a program működését. A beállítások a telepítés után is módosíthatók. |
| Telepítési mód                                                                                                    |
| <ul> <li>Tipikus (javasolt beallitások)</li> <li>Egyéni (részletes beállítás)</li> </ul>                                                                                                    |
| < Vissza Tovább > Mégse                                                                                                    |

#### 2.1 Tipikus telepítési mód

A Tipikus telepítési mód azon felhasználók számára ajánlott, akik nem szeretnék megváltoztatni az ESET NOD32 Antivirus javasolt beállításait. A Tipikus telepítési mód során azon alapbeállítások kerülnek alkalmazásra, melyek biztosítják a számítógép maximális védelmét, így válassza ezt a telepítési módot, amennyiben nem kíván a részletes konfigurációval foglalkozni.

A Tipikus telepítés során az első fontos lépés, hogy megadjuk a programnak azt a felhasználónevet és jelszót, melynek segítségével letöltheti az automatikus frissítéseket. Az automatikus frissítések letöltése elengedhetetlen a számítógép folyamatos védelmének biztosításához.

| 🛃 ESET NOD32 Antivirus Telepítő                                                                                                    | <b>X</b>                                                                                                    |
|----------------------------------------------------------------------------------------------------|----------------------------------------------------------------------------------------------------|
| Automatikus frissítés<br>Adja meg felhasználónevét és jelszavát.                                                                                                    |                                                                                                    |
| A számítógép megfelelő védelmének bizto<br>szükséges. A frissítés során a program az<br>programfrissítéseket tölti le a számítógép<br>regisztráció után kapott felhasználónevét<br>elküldött elektronikus licendevélben találji | osításához folyamatos automatikus frissítés<br>: új kártevők elleni vírusdefiníciókat és<br>:e. A frissítéshez adja meg a vásárlás vagy a<br>t és jelszavát. Az adatokat az Ön e-mail címére<br>a. |
| <u>F</u> elhasználónév:                                                                                                    | <u>]</u> elszó:                                                                                                    |
|                                                                                                    |                                                                                                    |
| Ezeket az adatokat telepítés után is beálli                                                                                                    | ʻthatja a programban.                                                                                                    |
| 🔲 Frissítési adatok megadása később                                                                                                    |                                                                                                    |
|                                                                                                    | < Vissza Tovább > Mégse                                                                                                    |

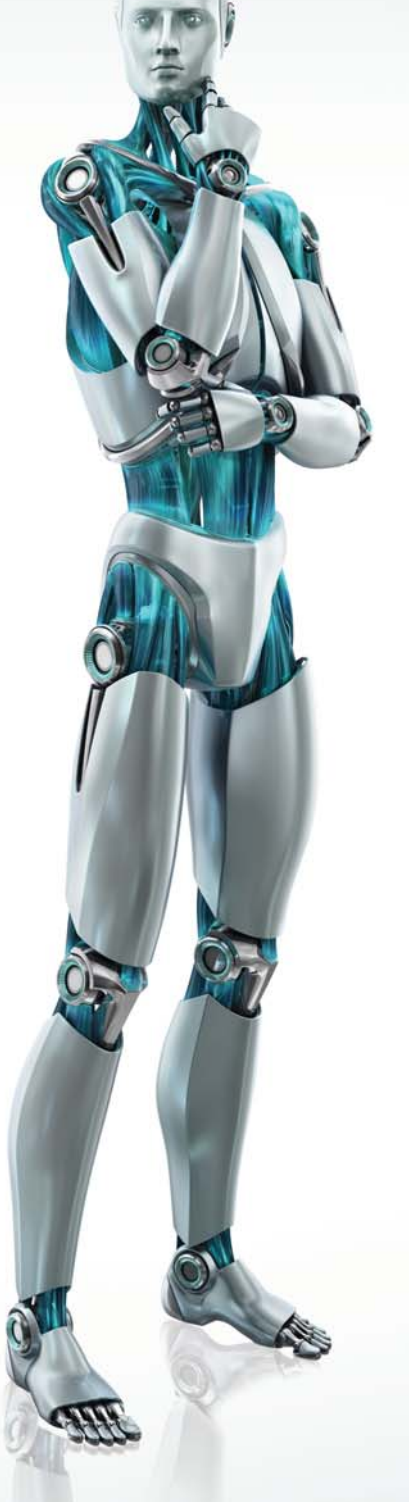

A megfelelő mezőkbe gépelje be azt a felhasználónevet és jelszót, melyet a program megvásárlása vagy regisztrációja után kapott. Ha a telepítés időpontjában nem rendelkezik felhasználónévvel és jelszóval, válassza a **Frissítési adatok megadása később** opciót. A felhasználónevet és jelszót később bármikor megadhatja a feltelepített program kezelőfelületén keresztül.

A következő lépés a ThreatSense.Net Korai Riasztási Rendszer engedélyezése. A ThreatSense.Net Korai Riasztási Rendszer segítségével a számítógépét veszélyeztető gyanús fájlokat elküldheti az ESET víruslaboratóriumának, ahol szakértők elemzik őket, majd elkészítik az új vírusok ellenszerét, és frissítik az ESET termékeinek vírusdefiníciós adatbázisát. A ThreatSense.Net Korai Riasztási Rendszer használatával, és a számítógépét veszélyeztető gyanús fájlok automatikus elküldésének engedélyezésével Ön is hozzájárul a vírusok elleni küzdelemhez, és lehetővé teszi, hogy a számítógépét még hatékonyabban védelmezhessük.

| 😸 ESET NOD32 Antivirus Telepítő 🛛 💽                                                                                                    |
|----------------------------------------------------------------------------------------------------|
| ThreatSense.Net Korai Riasztási Rendszer<br>Engedélyezze a korai riasztási rendszert.                                                                                                    |
| A ThreatSense.Net Korai Riasztási Rendszer használatával és a számítógépét<br>veszélyeztető gyanús fájlok automatikus elküldésének engedélyezésével Ön is<br>hozzájárul a vírusok elleni küzdelemhez, és lehetővé teszi, hogy számítógépét még<br>hatékonyabban védelmezzük.<br>A ThreatSense.Net Korai Riasztási Rendszer engedélyezése |
| További beállítások<br>A korai riasztási rendszer bővebb leírását, valamint adatvédelmi nyilatkozatunkat<br>weboldalunkon, illetve a telepített program súgójában találja meg.                                                                                                    |
| < Vissza Tovább > Mégse                                                                                                    |

Alapértelmezés szerint a ThreatSense.Net Korai Riasztási Rendszer használata engedélyezve van. Amennyiben módosítani szeretné a rendszer beállításait, kattintson a **További beállítások** gombra.

A telepítés következő lépése a kéretlen alkalmazások keresésének engedélyezése. A kéretlen alkalmazások olyan programok, melyek biztonsági szempontból nem feltétlenül jelentenek tényleges veszélyt, de ronthatják a számítógép teljesítményét, illetve megváltoztathatják annak viselkedését.

A kéretlen alkalmazások sokszor más programokkal együtt kerülnek telepítésre úgy, hogy a felhasználó a telepítés során nem veszi észre, hogy a használni kívánt alkalmazás mellett más szoftver is a számítógépére kerül.

| 🗒 ESET NOD32 Antivirus Telepítő                                                                                                    |
|----------------------------------------------------------------------------------------------------|
| Kéretlen alkalmazások keresése                                                                                                    |
| A kéretlen alkalmazások telepítése általában más programokkal együtt, a felhasználó<br>engedélyével történik. Biztonsági szempontból nem feltétlenül jelentenek tényleges veszélyt,<br>de ronthatják a számítógép teljesítményét, illetve megváltoztathatják annak viselkedését. |
| Kéretlen alkalmazások keresésének engedélyezése 🔹                                                                                                    |
|                                                                                                    |
|                                                                                                    |
|                                                                                                    |
|                                                                                                    |
|                                                                                                    |
|                                                                                                    |
| < Vissza Tovább > Mégse                                                                                                    |

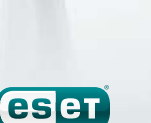

Válassza ki a kéretlen alkalmazások keresésének engedélyezését (javasolt), így engedélyezheti, hogy az ESET NOD32 Antivirus meggátolhassa a kéretlen alkalmazások feltelepülését. A Tipikus telepítés utolsó lépése a Telepítés jóváhagyása, mely a **Telepítés** gomb megnyomásával történik.

| 😸 ESET NOD32 Antivirus Telepítő                                                                                                    |
|----------------------------------------------------------------------------------------------------|
| Telepítésre kész<br>A Telepítő Varázsló készen áll az ESET NOD32 Antivirus<br>telepítésére.                                                                                                    |
| Kattintson a Telepítés gombra a kezdéshez. Amennyiben meg szeretné változtatni a<br>telepítési beállításokat, kattintson a Vissza gombra. A telepítés megszakításához és a<br>kilépéshez kattintson a Mégse gombra. |
| < Vissza Telepítés Mégse                                                                                                    |
|                                                                                                    |

#### 2.2 Egyéni telepítési mód

Az Egyéni telepítési mód azon felhasználók számára javasolt, akik tapasztalattal rendelkeznek a programok beállításainak finomhangolása területén, és módosítani kívánják az ESET NOD32 Antivirus hozzáértő felhasználók számára kínált beállításait.

| 😸 ESET NOD32 Antivirus Telepítő                                                                                                    | ×                                   |
|----------------------------------------------------------------------------------------------------|-------------------------------------|
| Telepítési mappa kiválasztása<br>Jelölje ki az ESET NOD32 Antivirus telepítési mappáját.                                                                        |                                     |
| Amennyiben ebbe a mappába szeretné telepíteni a programot, kattint<br>gombra. A telepítési mappa megváltoztatásához írja be az elérési utat<br>Tallózás gombra. | son a Tovább<br>, vagy kattintson a |
| Mappa:<br>C:\Program Files\ESET\ESET NOD32 Antivirus\                                                                                                    | Tallózás                            |
| ,                                                                                                    |                                     |
|                                                                                                    |                                     |
|                                                                                                    |                                     |
|                                                                                                    |                                     |
| < Vissza Tovább                                                                                                    | > Mégse                             |

Az Egyéni telepítés során az első lépés annak kiválasztása, hogy az ESET NOD32 Antivirus programcsomagot a merevlemez mely területére kívánjuk telepíteni. Alapértelmezés szerint a program a C:\Program Files\ESET\ESET NOD32 Antivirus\ mappába kerül telepítésre. Amennyiben meg szeretné változtatni a telepítés helyét (nem javasolt), kattintson a **Tallózás** gombra.

A következő lépésben adja meg felhasználónevét és jelszavát. Ez a lépés megegyezik a Tipikus telepítés hasonló lépésével (7. oldal).

Miután megadta felhasználónevét és jelszavát, kattintson a **Tovább** gombra, és konfigurálja, hogy milyen internetkapcsolatot kíván használni. (Amennyiben a telepítés során azt az opciót jelölte be, hogy a frissítési adatokat később adja meg, a következő két lépés – a proxyszerver beállítása, valamint az Automatikus frissítések letöltésének konfigurálása – nem jelenik meg. Ezeket a beállítási lehetőségeket később is megadhatja a feltelepített program kezelőfelületén keresztül.)

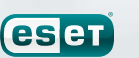

| 🗒 ESET NOD32 Antivirus Telepítő 🛛                                                                                                    | × |
|----------------------------------------------------------------------------------------------------|---|
| Internetkapcsolat<br>Állítsa be az internet eléréséhez szükséges adatokat.                                                                                                    |   |
| Adja meg a számítógép internetkapcsolatának megfelelő beállításokat. Amennyiben<br>bizonytalan, válassza az Internet Explorer által használt beállításokat                    |   |
| Proxyszerver<br><u>N</u> em tudom, hogy proxyszervert használok-e. Az Internet Explorer beállításait<br>szeretném használni (javasolt)<br><u>N</u> em használok proxyszervert |   |
| © <u>P</u> roxyszervert használok                                                                                                    |   |
| < <u>V</u> issza Tová <u>b</u> b > <u>M</u> égse                                                                                                    |   |

Amennyiben proxyszervert használ, azt megfelelően konfigurálnia kell a vírusdefiníciós adatbázis frissítéseinek eléréséhez. Amennyiben nem biztos abban, hogy proxyszervert használ, válassza ki a **Nem tudom, hogy proxyszervert használok-e. Az Internet Explorer beállításait szeretném használni. (Javasolt)** beállítást, majd kattintson a **Tovább** gombra. Ha nem használ proxyszervert, válassza ki az ennek megfelelő beállítást.

| 🖶 ESET NOD32 Antivirus Telepítő                       |                         | × |
|-------------------------------------------------------|-------------------------|---|
| Proxyszerver<br>Adja meg a proxyszerver paramétereit. |                         |   |
| Proxyszerver beállításai:                             |                         |   |
| ⊆ím:                                                  | Port:<br>3128           | - |
| Eelhasználónév:                                       | <u>J</u> elszó:         |   |
| Cim:                                                  | Port:                   |   |
|                                                       | < Vissza Tovább > Mégse |   |

A proxyszerver beállításához válassza ki a **Proxyszervert használok** beállítást, majd kattintson a Tovább gombra. A Cím mezőben adja meg a proxyszerver nevét vagy IP-címét. A Port mezőben adja meg azt a portot, melyen a proxyszerver fogadja a beérkező kommunikációt (alapértelmezés szerint a 3128-as port).

Abban az esetben, ha a proxyszerver használatához felhasználónév és jelszó szükséges, a megfelelő mezőkbe gépelje be ezeket.

A proxyszerver beállításai az Internet Explorer programból is kimásolhatók. Ehhez nyomja meg az **Alkalmaz** gombot. Ha befejezte a proxyszerver konfigurálását, kattintson a **Tovább** gombra.

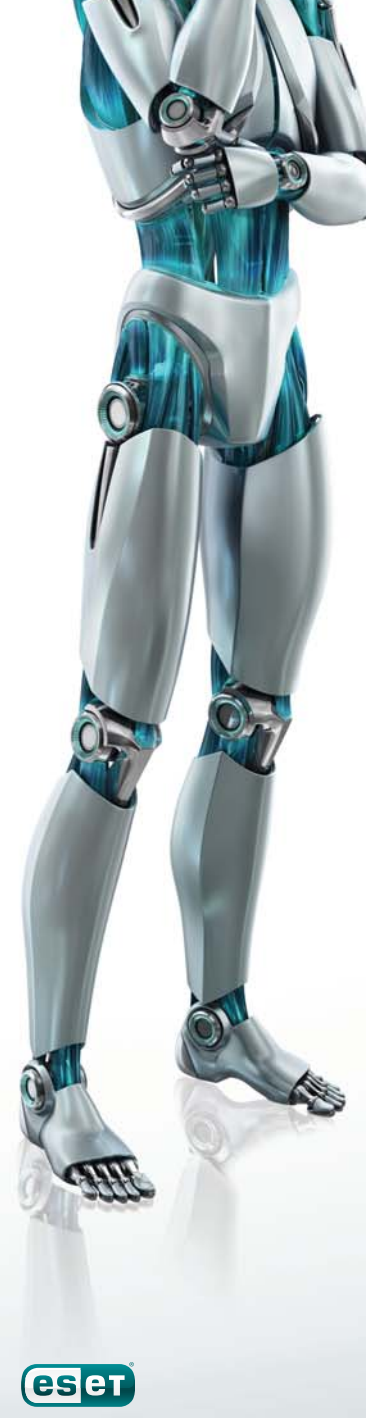

| 1 | ESET NOD32 Antivirus Telep                                            | ítő                                                            | <b>X</b>                                           |
|---|-----------------------------------------------------------------------|----------------------------------------------------------------|----------------------------------------------------|
|   | Automatikus frissítés<br>Adja meg az automatikus fris                 | sítés beállításait.                                            |                                                    |
| Ē | A telepítő varázsló ütemezi az a<br>Ezeket a telepítés után is bármik | utomatikus programfrissítések<br>or testre szabhatja a Feladat | et biztosító feladatokat.<br>ütemező segítségével. |
|   | Frissítés típusa                                                      |                                                                |                                                    |
|   | Programösszetevők:                                                    | Rákérdezés                                                     | Módosítás                                          |
|   |                                                                       |                                                                |                                                    |
|   |                                                                       | < <u>V</u> issza                                               | Tová <u>b</u> b > <u>M</u> égse                    |

A következő lépésben megadhatja az automatikus frissítés beállításait. Kattintson a Módosítás gombra, ha be szeretné állítani, hogy a programösszetevők frissítését a program hogyan hajtsa végre.

Ha nem szeretné, hogy az ESET NOD32 Antivirus programösszetevői frissítésre kerüljenek, válassza a **Programösszetevő-frissítés kikapcsolása** opciót. Ha szeretné, hogy a programösszetevők automatikusan frissítésre kerüljenek, válassza a **Programösszetevők frissítésének végrehajtása minden esetben** opciót. Amennyiben szeretné, hogy a programösszetevők frissítésére a program mindig rákérdezzen, válassza az alapértelmezett **Programösszetevők letöltésének felajánlása, ha van új verzió** opciót.

| Re Liser House Antonias relepito                                                                                                    | 23 |
|----------------------------------------------------------------------------------------------------|----|
| A frissítésekre sor kerülhet automatikusan, vagy beállítható, hogy a<br>program rákérdezzen a programösszetevők frissítése előtt. A<br>programösszetevők frissítése után szükség lehet a számítógép<br>újraindítására. |    |
| Programösszetevők frissítése                                                                                                    |    |
| 🔿 Programösszetevő-frissítés kikapcsolása                                                                                                    |    |
| A programösszetevők frissítésének végrehajtása minden<br>esetben                                                                                                    |    |
| 🔘 Programösszetevők letöltésének felajánlása, ha van új verzió                                                                                                    |    |
| Újraindítás a programösszetevők frissítése után                                                                                                    |    |
|                                                                                                    |    |
| 🔘 Automatikus újraindítás kikapcsolása                                                                                                    |    |
| <ul> <li>Automatikus újraindítás kikapcsolása</li> <li>A számítógép újraindításának felajánlása, ha szükséges</li> </ul>                                                                                               |    |
| <ul> <li>Automatikus újraindítás kikapcsolása</li> <li>A számítógép újraindításának felajánlása, ha szükséges</li> <li>A számítógép újraindítása értesítés nélkül, ha szükséges</li> </ul>                             |    |

Ez után válassza ki, hogy a programösszetevők frissítése után a számítógép automatikusan újraindításra kerüljön-e. A javasolt beállítás **A számítógép újraindítása értesítés nélkül,** ha szükséges.

A következő lépésben jelszóval védheti le a program beállításait. Amennyiben azt szeretné, hogy a program letelepítésére vagy a beállítások módosítására a későbbiekben csakis egy jelszó megadása után kerülhessen sor, jelölje ki a **Beállítások jelszavas védelme** opciót, és adjon meg egy jelszót, majd a jelszó ismételt begépelésével erősítse azt meg. Ezután kattintson a **Tovább** gombra.

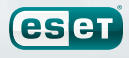

| 🗒 ESET NOD32 Antivirus Telepíto                                                 | ő 💌                     |
|---------------------------------------------------------------------------------|-------------------------|
| Beállítások jelszavas védeln<br>Állítson be jelszót a beállítások<br>szükséges. | ne<br>védelmére, ha     |
| 🔲 B <u>e</u> állítások jelszavas védelme                                        |                         |
| <u>J</u> elszó:<br>Jel <u>s</u> zó megerősítése:                                |                         |
|                                                                                 |                         |
|                                                                                 | < Vissza Tovább > Mégse |

A ThreatSense.Net Korai Riasztási Rendszer beállításainak konfigurálása és a Kéretlen alkalmazások keresésének beállítása megegyezik a Tipikus telepítési mód ismertetése során leírtakkal (lásd 7. oldal).

Az utolsó lépésben a program engedélyt kér a telepítés befejezéséhez. A telepítéshez kattintson a **Telepítés** gombra.

#### 2.3 Az eredeti beállítások visszaállítása

Amennyiben a későbbiek során újratelepíti az ESET NOD32 Antivirus programot, alapértelmezés szerint a **Jelenlegi beállítások használata** van kijelölve. Amennyiben az újratelepítés során nem szeretne változtatni a program beállításain, hagyja kijelölve ezt a beállítást. Amennyiben szeretne változtatni a program beállításain, vegye ki a jelölőpipát a **Jelenlegi beállítások használata** opció mellől, és adja meg, hogy Tipikus vagy Egyéni módban kívánja telepíteni a programot, majd kattintson a **Tovább** gombra.

| 🛃 ESET NOD32 Antivirus                        | Telepítő                                                                                                    |
|-----------------------------------------------|----------------------------------------------------------------------------------------------------|
| Az ESET NOD32 Antivi<br>Válasszon a következő | rus karbantartása<br>j lehetőségek közül.                                                                                                    |
|                                               | Javítás<br>Az utolsó telepítés javítása - sérült fájlok és sérült regisztrációs<br>adatbázis bejegyzések visszaállítása.<br><b>Eltávolítás</b><br>Az ESET NOD32 Antivirus eltávolítása. |
|                                               | (< <u>V</u> issza) Tová <u>b</u> b > <u>M</u> égse                                                                                                    |

#### 2.4 Felhasználónév és jelszó megadása

A program megfelelő működéséhez fontos, hogy az automatikus frissítések engedélyezve legyenek. Az automatikus frissítések letöltése csak akkor lehetséges, ha a **Frissítés** menüpontban található **Felhasználónév és jelszó beállítása** opciónál érvényes felhasználónév és jelszó van megadva.

Ha a telepítés során a Frissítési adatok beállításánál nem adott meg érvényes felhasználónevet és jelszót, ezt a program kezelőfelületén keresztül is megteheti. A Windows operációs rendszer Start menüjén keresztül, vagy a jobb alsó sarokban, a tálcán látható ESET NOD32 Antivirus ikon segítségével indítsa el a feltelepített program Vezérlőközpontját, és a program kezelőfelületén kattintson a **Frissítés** menüpontban található **Felhasználónév és jelszó beállítása** opcióra. A felugró **Licenc részletei** ablakban adja meg a vásárlás vagy a regisztráció után kapott felhasználónevét és jelszavát. Ezeket az adatokat a vásárlás vagy a regisztráció során megadott e-mail címére elküldött elektronikus licenclevélben találja.

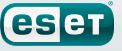

| ESET NOD32 A     | ntivirus 4                                                                                                    |
|------------------|----------------------------------------------------------------------------------------------------|
| Védelem állapota | A vírusdefiníciós adatbázis naprakész                                                                                                    |
| Frissítés        | Vírusdefiníciós adatbázis frissítése ③<br>Nem szükséges frissíteni - a vírusdefiníciós adatbázis naprakész.                                                                                                    |
| Beállítások      | <ul> <li>Felhasználónév és jelszó beállítása… ①</li> <li>Legutöbbi sikeres frissítés:</li> <li>Még nem történt frissítés</li> </ul>                                                                                                    |
|                  | Licenc részletei       Image avsásárás vegy a regisztráció tán kapott         Adja meg a vsásárás vegy a regisztráció tán kapott       fehazarálónek té spiszoszá ka adatokat az ő ne mall címére elküldött elektronikus licendevélben találja.         Echasználónév:       Image a datokat az ő ne mall         Jelszó:       Image a datokat az ő ne mall         Image a datokat az ő ne mall       Image a datokat az ő ne mall         Image a datokat az ő ne mall       Image a datokat az ő ne mall         Image a datokat az ő ne mall       Image a datokat az ő ne mall         Image a datokat az ő ne mall       Image a datokat az ő ne mall         Image a datokat az ő ne mall       Image a datokat az ő ne mall         Image a datokat az ő ne mall       Image a datokat az ő ne mall         Image a datokat az ő ne mall       Image a datokat az ő ne mall         Image a datokat az ő ne mall       Image a datokat az ő ne mall         Image a datokat az ő ne mall       Image a datokat az ő ne mall         Image a datokat az ő ne mall       Image a datokat az ő ne mall         Image a datokat az ő ne mall       Image a datokat az ő ne mall         Image a datokat az ő ne mall       Image a datokat az ő ne mall         Image a datokat az ő ne mall az ő ne mall       Image a datokat az ő ne mall         Image a datokat az ő ne mall a datokat az ő ne mall az ő ne datokat az ő ne mall a datokat az ő ne mall a datokat |

#### 2.5 Kézi indítású számítógép-ellenőrzés

Az ESET NOD32 Antivirus telepítése után javasolt egy kézi indítású számítógép-ellenőrzés lefuttatása, melynek során a program megvizsgálja, hogy a számítógépen található-e károkozó (vírus, trójai, kémprogram stb.).

A kézi indítású számítógép-ellenőrzés gyors elindításához válassza a **Számítógép ellenőrzése** menüpontot a program kezelőfelületén, majd válassza az **Optimalizált ellenőrzés** opciót.

Az ESET NOD32 Antivirus minden egyes kézi indítású ellenőrzés után megjeleníti az ellenőrzés legfontosabb adatait tartalmazó naplófájl linkjét, így a felhasználó könnyedén nyomon követheti a számítógépét érintő változásokat.

| Védelem állapota       | A vírusdefiníciós adatbázis naprakész                                                                                                    |
|------------------------|----------------------------------------------------------------------------------------------------|
| Számítógép ellenőrzése | Virusdefiníciós adatbázis frissitése ()                                                                                                    |
| Beállítások            | <ul> <li>vern szunseges inssitein - a vinuseinficiós adatoazis naprakesz.</li> <li>Felhasználónév és jelszó beállítása ①</li> </ul>                                                                                                    |
| Súgó és támogatás      | Ligence résultet:     Meg nem törfent frisikés       Licence résultet:     Provident frisikés       Adja meg a vásériks vagy a regisztráció után kapott felhasznákónevét és jeszavát. Az adatokat az On e mall címére elküldött elektronikus licendevében talájas       Eehasznákónév:       Jelszó: |

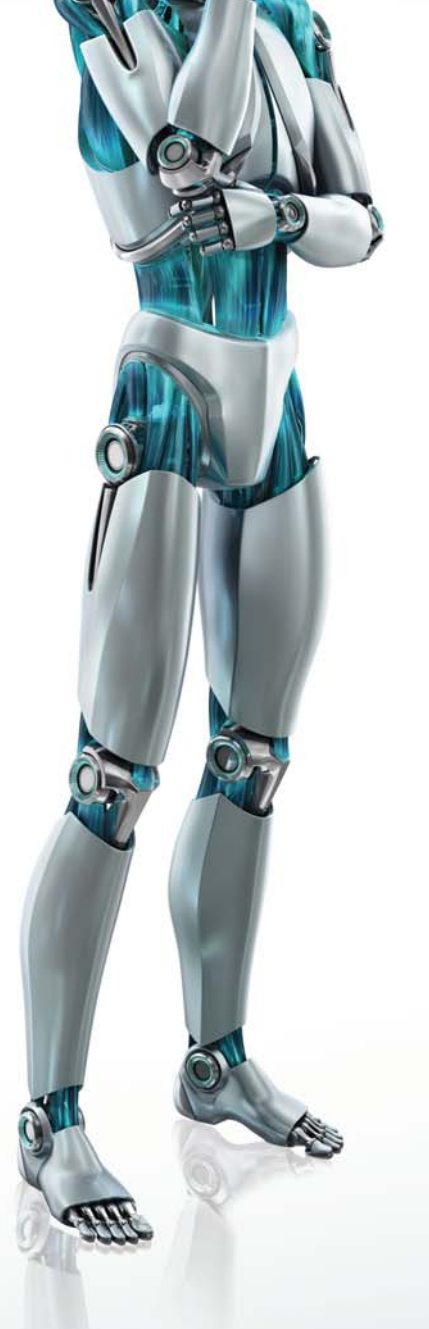

# 3. Rövid használati útmutató

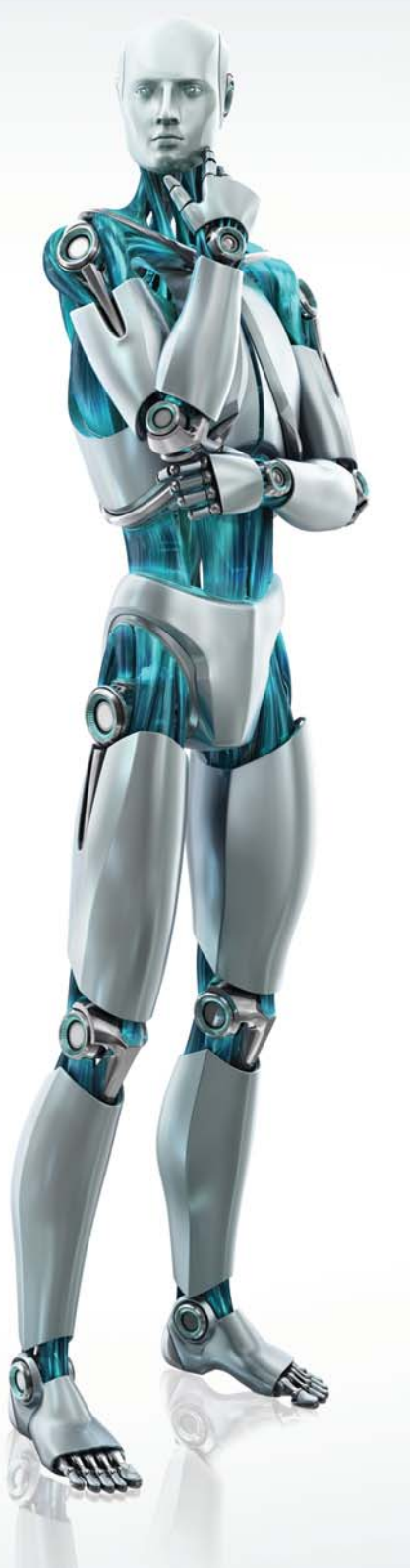

Ez a fejezet röviden áttekinti az ESET NOD32 Antivirus funkcióit és alapbeállításait.

#### 3.1 A kezelőfelület bemutatása – Megjelenítési módok

Az ESET NOD32 Antivirus kezelőfelülete két fő területre van osztva. A bal oldali oszlop a felhasználóbarát főmenühöz biztosít hozzáférést. A jobb oldali területen a bal oldali menüpontokhoz tartozó tartalmak jelennek meg aszerint, hogy a bal oldali főmenüben melyik menüpont került kiválasztásra.

Az alábbiakban a főmenü menüpontjainak funkcióit ismerheti meg:

Védelem állapota – Ez a menüpont információt nyújt az ESET NOD32 Antivirus által biztosított védelem állapotáról. Amennyiben a megjelenítési módok közül a Hozzáértő mód kerül kiválasztásra, a szoftver által biztosított védelem szintje és állapota részletesen is megtekinthető. Statisztikák kérhetők le többek között a valós idejű fájlrendszervédelem és a levélszemétszűrő működéséről, valamint a fel- és letöltések és a lemezműveletek alakulásáról is.

Számítógép ellenőrzése – Ez a menüpont lehetőséget nyújt a Kézi indítású számítógép-ellenőrzés konfigurálására és végrehajtására.

Frissítés – A frissítés, illetve a felhasználónév és jelszó beállításához válassza ezt a menüpontot.

**Beállítások** – Válassza ezt a menüpontot a számítógép védelmi szintjének konfigurálásához. Amennyiben a megjelenítési módok közül a Hozzáértő mód került kiválasztásra, a Beállítások menüpont alatt megjelennek az egyes modulok beállítási lehetőségei.

**Eszközök** – Ez a menüpont kizárólag a Hozzáértő megjelenítési mód kiválasztása esetén jelenik meg, és a Naplófájlokhoz, a Karanténhoz, valamint a Feladatütemezőhöz biztosít hozzáférést. A Hozzáértő beállításokat a CTRL-M billentyűk együttes lenyomásával, vagy pedig a főmenü alatt található Módosítás hivatkozás segítségével hívhatjuk elő.

Súgó és támogatás – E menüpont segítségével elérheti a Súgót, a Gyakori kérdések megoldásait, illetve más támogatási funkciókat. Szintén ebben a menüpontban találja a kapcsolatfelvételi lehetőségeket, melyek segítségével közvetlenül elérheti terméktámogatásunkat.

**Megjelenítés** – Az ESET NOD32 Antivirus kezelőfelülete két megjelenítési módot tesz lehetővé, a Normál és a Hozzáértő módot. A két megjelenítési mód közötti váltás a főmenü alatt található **Módosítás** hivatkozás segítségével, vagy a CTRL-M billentyűk együttes lenyomásával lehetséges.

| SET NOD32 A                             | ntivirus 4                                                                |                      |                 |
|-----------------------------------------|---------------------------------------------------------------------------|----------------------|-----------------|
| Számítógép ellenőrzése                  |                                                                           | m                    |                 |
| Frissítés                               | <ul> <li>Vírus- és kémprogramvédelem</li> </ul>                           |                      |                 |
| Beállítások                             | Elhárított támadások száma:<br>Vírusdefiníciós adatbázis verziója:        | 0<br>4095 (20090521) |                 |
| Súgó és támogatás                       |                                                                           |                      |                 |
| Váltás Hozzáértő módra                  |                                                                           |                      | 8 23            |
| A Hozzáérő m<br>Átvált <b>Hozzá</b> érő | dról további információkat a <u>súcóban</u> talál.<br>r <b>tő módra</b> ? |                      | ku ngu aasanoz. |
| 🕅 Ne kérdezzen rá újra                  |                                                                           |                      |                 |

A Normál megjelenítési mód a legtöbb felhasználó számára megfelelő, és hozzáférést biztosít a leggyakrabban használt funkciókhoz. A Normál megjelenítési módban a hozzáértő felhasználók számára nyújtott beállítási lehetőségek nem jelennek meg.

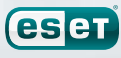

| Sysinspector Fijl elküldése elemzésre<br>Fijl elküldése elemzésre<br>Fijl elküldése elemzésre<br>Fijl elküldése elemzésre<br>Fijl elküldése elemzésre<br>Fijl elküldése elemzésre | Védelem állapota Védelem állapota Számítógép ellenőrzése Frissítés Reállítások Eszközök Naplófájlok Karantén Feladatüternező Sysinspector V Svinó és támonatás | Eszközök Napiófájok Utolsó bejesyzés: Karantén Karanténba helyezett objektumok száma: 0 Feladatótemező Utemezett feladatok száma: 5 Sydinspector A számitógép-állapot pillanatképeinek száma: 0 Fájl elküldése elemzésre Fájl elküldése demzésre Fájl elküldése demzésre |
|----------------------------------------------------------------------------------------------------|----------------------------------------------------------------------------------------------------|----------------------------------------------------------------------------------------------------|
| Fájl elküldése elemzésre                                                                                                    | Eszközök<br>Naplófájlok<br>Karantén<br>Feladatütemező<br>Svolksoector                                                                                          | Ütemezett feladatok száma: 5<br>Sysinspector<br>A számítógép-állapot pillanatképeinek száma: 0<br>Fájl elküldése elemzésre…                                                                                                    |

Amennyiben a megjelenítést átváltja Hozzáértő megjelenítési módra, a Főmenüben megjelenik az **Eszközök** menüpont, mely hozzáférést nyújt a Naplófájlokhoz, a Karanténhoz, a SysInspectorhoz, valamint innen indítható a helyreállító CD elkészítése is.

**Megjegyzés:** a felhasználói útmutató további részei kizárólag a Hozzáértő megjelenítési módban elérhető funkciókat mutatják be.

#### 3.1.1 A védelem állapotának ellenőrzése

A védelem állapotának megtekintéséhez kattintson a főmenüben a **Védelem állapota** menüpontra. Ekkor a jobb oldalon a védelem állapotát összefoglaló információ jelenik meg, a bal oldalon pedig a **Vírus- és kémprogramvédelem** almenü.

| ESET NOD32 Antivirus                         |                                                                    |                                           |                                  |                    | • X               |
|----------------------------------------------|--------------------------------------------------------------------|-------------------------------------------|----------------------------------|--------------------|-------------------|
| ESET NOD32 A                                 | ntivirus 4                                                         | <u>F</u> elhasználói felület <del>v</del> | <u>B</u> eállítások <del>v</del> | Eszközök -         | §úgó <del>↓</del> |
| Védelem állapota<br>Aktivitás<br>Statisztika | Maximális védelem                                                  | 1                                         |                                  |                    |                   |
| Q Számítógép ellenőrzése                     | ✓ Vírus- és kémprogramvédelem                                      |                                           |                                  |                    |                   |
| Frissítés                                    | Elhárított támadások száma:<br>Vírusdefiníciós adatbázis verziója: | 0<br>4095 (20090521)                      |                                  |                    |                   |
| Beállítások                                  |                                                                    |                                           |                                  |                    |                   |
| Eszközök                                     |                                                                    |                                           |                                  |                    |                   |
| Súgó és támogatás                            |                                                                    |                                           |                                  |                    |                   |
|                                              |                                                                    |                                           |                                  |                    |                   |
|                                              |                                                                    |                                           |                                  |                    |                   |
| Megjelenítés: Hozzáértő mód Módosítá:        | in .                                                               |                                           | we protect you                   | r digital worlds ( | eser              |

Amennyiben a modul működése engedélyezett, és megfelelően működik, a neve mellett zöld pipa található. Ellenkező esetben egy piros felkiáltójel vagy narancssárga figyelmeztető jel jelenik meg, és a jobb oldali terület tetején további információt talál a működésről. A letiltott modul működésének engedélyezéséhez, vagy az általa biztosított védelem beállításainak megváltoztatásához kattintson a főmenü **Beállítások** menüpontjára.

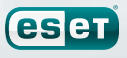

Ezenkívül az ESET NOD32 Antivirus program jelzi a védelmi állapot szintjét a Windows értesítési területén (a tálca jobb alsó sarkában, az óra mellett) is. Az egyes védelmi állapotokat a következő három szín jelöli:

Zöld (ajánlott) – A vírusvédelem megfelelően működik, a számítógép védett a kártevőkkel szemben. Ez az állapot azt jelenti, hogy minden védelmi modul be van kapcsolva, és a vírusdefiníciós adatbázis is naprakész.

Sárga – A valós idejű fájlrendszervédelem be van kapcsolva, de a maximális szintű védelem nem biztosított. A sárga ikon akkor jelenik meg, ha az alábbi események valamelyike következik be:

- Ki van kapcsolva, vagy nem működik megfelelően a dokumentumvédelem, a webhozzáférés-védelem vagy az e-mailvédelem.
- Az operációs rendszer nem naprakész.
- Vörös Le van tiltva a valós idejű fájlrendszervédelem. Mivel a különböző védelmi moduloknak a működése elengedhetetlen a rendszer biztonságának megteremtéséhez, ajánlott azonnal visszakapcsolni az inaktív modult.

#### 3.1.2 Mit tegyünk, ha a program nem működik megfelelően?

Amennyiben az ESET NOD32 Antivirus bármilyen problémát érzékel a modul működésében, azt a Védelem állapota menü alatt jelzi. A program ugyanakkor ezen a helyen megoldást is kínál a problémára.

| ESET NOD32 Antivirus                         |                                                                                                    |
|----------------------------------------------|----------------------------------------------------------------------------------------------------|
| ESET NOD32 Ar                                | Eelhasználói felület+ Beállítások+ Eszközök+ Súgó+                                                                                                    |
| Védelem állapota<br>Aktivitás<br>Statisztika | A számítógép veszélynek van kitéve                                                                                                    |
| Q Számítógép ellenőrzése                     | A vírusvédelem jelenleg le van tiltva<br>A felhasználó letiltotta a valós idejű fájlrendszervédelmet. A számítógép jelen pillanatban<br>nem áll védelem alatt. Valós idejű fájlrendszervédelem engedélyezése |
| Beállítások                                  | Vírus- és kémprogramvédelem                                                                                                    |
| Eszközök                                     | Virusdefiniciós adatbázis verziója: 4095 (20090521)                                                                                                    |
|                                              |                                                                                                    |
|                                              |                                                                                                    |
| Megjelenítés: Hozzáértő mód Módosítás        | we protect your digital worlds (CSC)                                                                                                    |

Amennyiben egy probléma nem oldható meg a megjelenített megoldási lehetőségek segítségével, kattintson a Súgó és támogatás menüpontra, hogy további segítséget kapjon. Amennyiben sem a súgóban, sem a Gyakori kérdések megoldásai listájában nem talál megoldást a problémára, kattintson a kapcsolatfelvételi lehetőségek egyikére, hogy kapcsolatba lépjen munkatársainkkal. Ennek módjairól a dokumentum végén talál pontos útmutatást.

#### 3.2 Frissítés beállításai

A vírusdefiníciós adatbázis és a programösszetevők frissítése fontos ahhoz, hogy az ESET NOD32 Antivirus a megfelelő védelmet tudja biztosítani. Kérjük, fordítson kiemelt figyelmet arra, hogy ezeket a beállításokat megfelelően konfigurálja.

Amennyiben a programot azonnal szeretné frissíteni, kattintson a főmenü Frissítés menüpontjára, majd válassza a Vírusdefiníciós adatbázis frissítése opciót. A program megvizsgálja, hogy elérhető-e frissítés, és amennyiben igen, letölti azt.

Ha a telepítés során nem adott meg felhasználónevet és jelszót a frissítések letöltéséhez, a program ezen a ponton kéri a felhasználónevet és jelszót. Ezeket a vásárlás vagy a regisztráció során megadott e-mail címére küldött elektronikus licenclevélben találja.

Amennyiben a frissítés során hibaüzenetet kap, ellenőrizze, hogy a felhasználónév és jelszó beállítása megfelelő-e. Ehhez kattintson a Felhasználónév és jelszó beállítása opcióra, és adjon meg érvényes felhasználónevet és jelszót. Vigyázzon a kisbetűk és a nagybetűk használatára, és ellenőrizze, hogy a Caps Lock billentyű nincs-e véletlenül használatban.

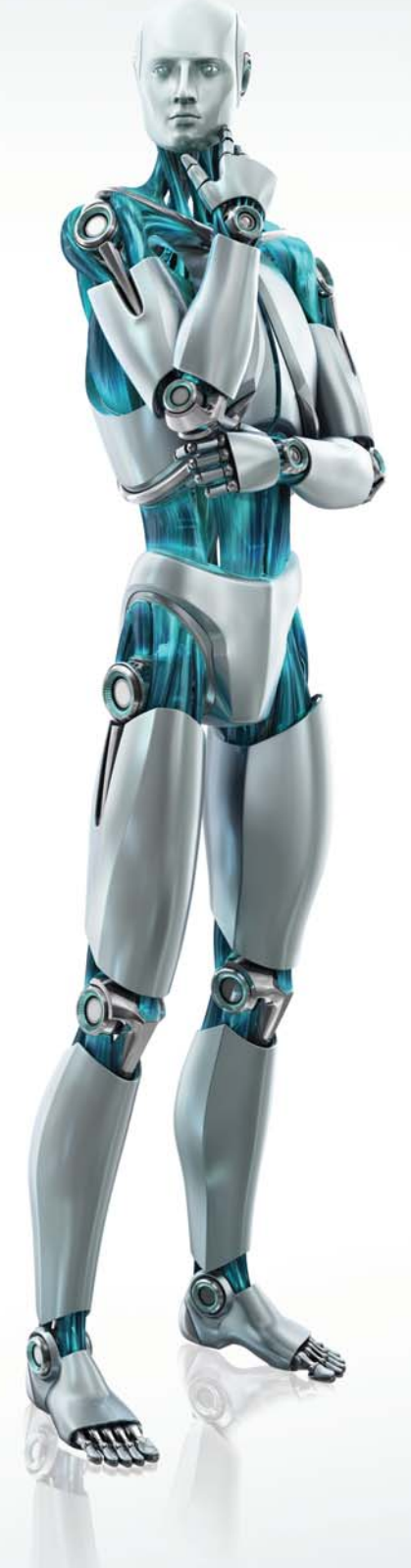

| ESET NOD32 Antivirus                   | Eelhasználói felület+ Beállítások+ Eszkozot+ Súgó+<br>ntivirus 4                                                |
|----------------------------------------|----------------------------------------------------------------------------------------------------|
| Védelem állapota                       | A vírusdefiníciós adatbázis naprakész                                                                           |
| Frissítés                              | Vírusdefiníciós adatbázis frissítése<br>Nem szükséges frissíteni - a vírusdefiníciós adatbázis naprakész.       |
| 🐳 Beállítások                          | Felhasználónév és jelszó beállítása 3                                                                           |
| Eszközök                               | Legutóbbi sikeres frissités: Még nem történt frissités<br>A vírusdefiníciós adatbázis verziója: 4095 (20090521) |
| Súgó és támogatás                      |                                                                                                    |
|                                        |                                                                                                    |
|                                        |                                                                                                    |
|                                        |                                                                                                    |
| Megjelenítés: Hozzáértő mód Módosítás. | we protect your digital worlds                                                                                  |

A frissítés további hozzáértő beállításainak eléréséhez nyomja meg az F5 billentyűt, vagy amennyiben Hozzáértő módban használja a programot, válassza ki a Beállítások menü További beállítások elemét. A felbukkanó ablak bal oldali menüfájában válassza ki a Frissítés menüpontot. A jobb oldalon megjelenő területen megtalálja a Frissítési szerver legördülő menüjét, melynek javasolt értéke az Automatikus kiválasztás.

A hozzáértő beállítási paraméterek megváltoztatásához kattintson a **További frissítési beállítások** felirat mellett lévő **Beállítások** gombra. A felbukkanó ablakban megadhatja a frissítés módját, a http proxyszerver beállításait, valamint konfigurálhatja a helyi hálózaton található tükrözött vírusadatbázis elérésének útvonalát (az ESET NOD32 Antivirus Business Edition esetében).

| ESET NOD32 Antivirus                                                                             |                                                                                                    |                                     | ? 🔀         |
|--------------------------------------------------------------------------------------------------|----------------------------------------------------------------------------------------------------|-------------------------------------|-------------|
| Beállítások                                                                                      |                                                                                                    |                                     | eser        |
| Vfus-és kémprogramvédelem     Frisaltés     Eszközök     Fehasználó felület     Egyéb beálltások | gyválasztott profil:<br>Saját profil<br>A kvőlásztott profilhoz tatozó f<br>Presobeis gerver:<br>Automalkuk kiválasztás<br>Eghazanálónév:<br>EAV-1224578<br>További fissíhési beállítások:<br>Prissíhési gyorsítótár kürhése:<br>Skeres fissíhésről szőló érte | frisoltés beálltások<br>2 déző:<br> | yofiok      |
|                                                                                                  |                                                                                                    | 💓 QK Mégse A                        | apbeállítás |

#### 3.3 Proxyszerver beállítása

Amennyiben a számítógép proxyszerveren keresztül kapcsolódik az internethez, az ESET NOD32 Antivirus megfelelő paraméterezésével be kell állítania a proxyszerver elérését. Ehhez először hívja elő a Hozzáértő beállításokat az F5 gomb segítségével. A proxyszerver beállításainak eléréséhez kattintson duplán a bal oldali menüfában az **Egyéb beállítások** menüpontra, majd válassza ki a **Proxyszerver** menüpontot. A jobb oldali beállítási területen jelölje ki a **Proxyszerver használata** opciót, és adja meg a proxyszerver nevét vagy IP-címét, valamint azt a portot, melyen a proxyszerver a hálózati kommunikációt fogadja (alapértelmezés szerint ez a 3128-as port). Amennyiben a proxyszerver hitelesítést igényel, adja meg a megfelelő **Felhasználónevet** és **Jelszót**.

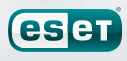

| ECET NOD22 Autorium                                                                                                    |                                                                                                    |                     |
|----------------------------------------------------------------------------------------------------|----------------------------------------------------------------------------------------------------|---------------------|
| Beállítások                                                                                                    |                                                                                                    | (Set                |
| <ul> <li>Pirus-és kémprogramvédelem         <ul> <li>Frssílés</li> <li>Fesközök</li> <li>Fesközök</li> <li>Fesközök</li> <li>Fesközök</li> <li>Pozyszerveri</li> <li>Linegrálás a levelezőprogramokkal</li> </ul> </li> </ul> | Proxyszerver Proxyszerver Proxyszerver A proxyszerver tytelesítést igényel Edhasználónév: Proxyszerver felsmerése | 20rt:<br>3128       |
|                                                                                                    | × (                                                                                                    | Mégse Alapbeállítás |

Amennyiben nem ismeri a proxyszerver címét, nyomja meg a **Proxyszerver felismerése** gombot, melynek hatására az ESET NOD32 Antivirus megpróbálja automatikusan detektálni a szerver címét.

**Megjegyzés:** A megfelelő proxyszerver-beállítások különbözhetnek az egyes frissítési profilok esetében. Ilyenkor az egyes profilokra vonatkozó beállításokat a Hozzáértő beállítások előhívása (F5) után a **Frissítés** beállításainak módosításával hozhatja létre.

#### 3.4 Szülői felügyelet

Az ESET NOD32 Antivírus lehetőséget biztosít arra, hogy korlátozza az interneten elérhető tartalmakat. A korlátozást a beépített http-szűrő végzi, tiltó és engedélyező listák segítségével.

| ESET NOD32 Antivirus                                                                                                    | 2 💌                                                                                                    |
|----------------------------------------------------------------------------------------------------|----------------------------------------------------------------------------------------------------|
| Beállítások                                                                                                    | (ESP)                                                                                                    |
| Virus- és kémprogramvédelem     Virus- és kémprogramvédelem     Valós idejí följendízervédelem     Dokumentamvédelem     E-mail védelem     Levelezőprogramok     Webloczšférés-védelem     Mirveletek     Orga, popsa     Webloczšférés-védelem     Attiv üzemméd     Karantíni hású számtósáp-ellenőrzés     Frisoltés     Eskatozik     Najófájok     Karantín     Pelakútmező     Rasztások és ferebítésk     Trisoltése ket     Operáodsrendszer-finsítések | HTP-cinek kezelése<br>A HTP-cinek (maszkok listá legítségével megadhatja a letitott, az engedélyezett vagy az<br>ellenőrsztélő kiszt cineket. Az enges listák csoportosítása típus szerint történk.<br>Engedélyezett cinek kistája<br>v Listák<br>Engedélyezett cinek kistája<br>v Listák kistája<br>v Listák kistája<br>v Listák kistája<br>v Lista kitvilása<br>v Lista kitvilása |
|                                                                                                    | Open         Mégse         Alapbeállítás                                                                                                    |

Honlapunkról letölthető a legnépszerűbb, gyermekeknek szánt internetes weboldalak listája. Amennyiben ezt a listát beállítja engedélyezettnek, kiválasztja a **Hozzáférés engedélyezése** csak az engedélyezett címek listájában szereplő HTTP-címekhez opciót, biztos lehet benne, hogy gyermeke csak neki szánt weboldalakhoz fér hozzá internetezés közben.

A részletes beállításokat és a legfrissebb listát megtalálja a www.eset.hu/szuloifelugyelet oldalon.

#### 3.5 A beállítások jelszavas védelme

Az ESET NOD32 Antivirus megfelelő beállítása nagyon fontos a hálózatok megfelelő védelmének biztosításához. A beállítások jogosulatlan módosítása veszélyeztetheti a számítógép biztonságát. Az ESET NOD32 Antivirus beállításainak jelszavas védelméhez hívja elő a Hozzáértő beállításokat az F5 gomb megnyomásával, majd a bal oldali menüfában válassza ki **Felhasználói felület** menüpontban lévő **Hozzáférési beállítások** almenüt, és a jobb oldali területen jelölje ki a **Beállítások jelszavas védelme** opciót. A felugró párbeszédablakban adja meg a kívánt jelszót, majd ismételt begépeléssel erősítse meg, és kattintson az **OK** gombra. Ezután kizárólag a megadott jelszó segítségével módosíthatja az ESET NOD32 Antivirus beállításait, illetve telepítheti le a programot.

| T NOD32 Antivirus                                                                                                    | ? ×                                                                                                    |
|----------------------------------------------------------------------------------------------------|----------------------------------------------------------------------------------------------------|
| eállítások                                                                                                    | (Eer                                                                                                    |
| <ul> <li>Urus-és kémprogramvédelem<br/>⊢rissíkés</li> <li>Esdözök</li> <li>Feñasználól felület</li> <li>Regitet feselésa abákok<br/>⊢restésia abákok<br/>⊢lozzáférési beállítások<br/>⊢legyimen</li> <li>Egyéb beállítások</li> </ul> | Hozzáférési beálitások<br>A beálitások véletme<br>A beálitások kithotáj jelszavas védelemmel, hogy a felhasználók engedély nélkül ne<br>módosíthassák azokat.<br>A beálitások nincsenek jelszóval védve.<br>B geálitások zavas védelme<br>Jelszó megadása<br>Felhasználó jogosultásgok<br>Egyes beálitások médodatásához rendszergazdal jogosultságokra lehet szükség.<br>Rikárdozás a rendszergazdal jogosultság engedélyezésére korlátozott rendszergazdal<br>A fők esetén |
|                                                                                                    | Openedication         Mégse         Ajapbeállítás                                                                                                    |

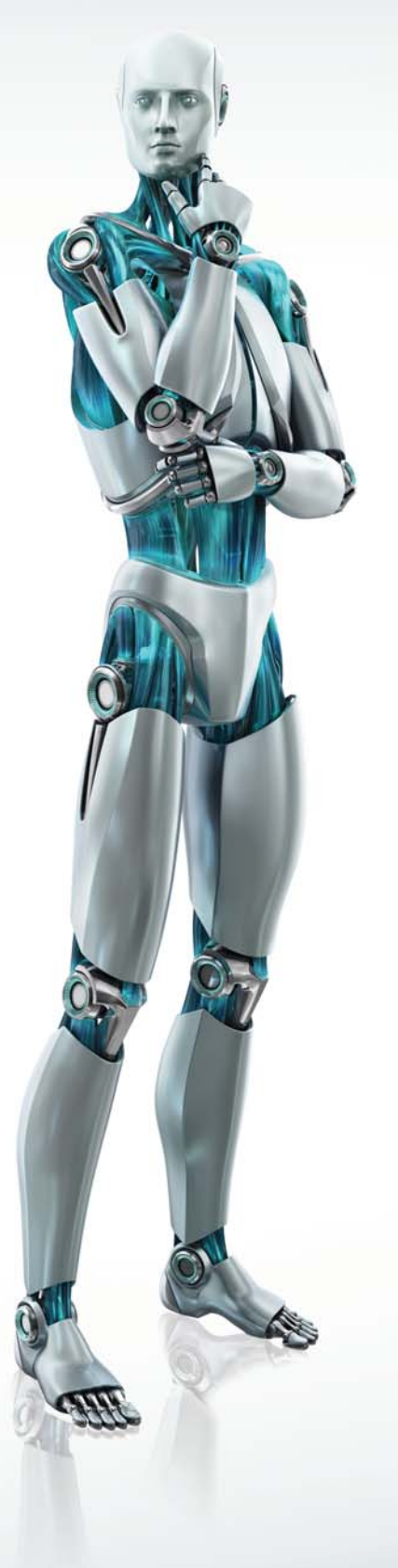

# 4. Segítség

Az ESET ügyfélszolgálati szakemberei készséggel állnak rendelkezésére az esetleges problémák megoldásában.

#### 4.1 A problémamegoldáshoz elérhető anyagok

A leggyakoribb kérdésekre adott válaszokat megtalálhatja az alábbi weboldalakon: http://www.eset.hu/segitseg/gyik http://www.eset.eu/support/faq (angol nyelven)

A különböző problémákra kínált megoldásokat, útmutatást és tippeket az alábbi címeken elérhető angol és magyar nyelvű Tudástárban találja: http://www.eset.hu/segitseg/tudastar http://kb.eset.eu (angol nyelven)

Ezek a források elérhetők a program Súgó és Támogatás menüjéből is.

| ESET NOD32 Antivirus                              | Eelhasználói felület+ Beállítások+ Eszközök+ Súgó+<br>ntivirus 4                                                                                          |
|---------------------------------------------------|----------------------------------------------------------------------------------------------------|
| Védelem állapota<br>Q Számítógép ellenőrzése      | <b>?</b> Súgó és támogatás                                                                                                    |
| Frissítés                                         | Súgó megnyitása<br>Gyakori kérdések megoldásai<br>Keresés az angol nyelvű tudásbázisban                                                                   |
| <ul> <li>Beállítások</li> <li>Eszközök</li> </ul> | Az ESET NOD32 Antivirus névjegye Terméktámogatás                                                                                                    |
| 😢 Súgó és támogatás 🧹                             | Amennyiben segitségre van szüksége, kérjük válasszon az alábbi lehetőségek közül:<br>Kapcsolatfelvétel (ajánlott)<br>Kapcsolatfelvétel - internetes űrlap |
|                                                   | Magyarországi weboldalunic www.eset.hu                                                                                                    |
|                                                   |                                                                                                    |
|                                                   |                                                                                                    |

#### 4.2 Terméktámogatási kérelem küldése

A programba integrált támogatáskérő űrlap segítségével kapcsolatba léphet az ESET ügyfélszolgálati részlegével. A **Súgó és támogatás** menüpontban válassza a **Kapcsolatfelvétel** lehetőséget.

Kattintásra megjelenik az űrlapot tartalmazó ablak, amelyben kapcsolattartási adatait, a probléma típusát és leírását kell megadnia. A hatékony segítségnyújtás érdekében kérjük, igyekezzen minél pontosabban körülírni a problémát.

| Terméktámogatás ·   | kérdés vagy probléma részletezése | ? 🔀      |
|---------------------|-----------------------------------|----------|
| Vezetéknév:         |                                   |          |
| Utónév:             |                                   |          |
| E-mail cím:         |                                   |          |
| E-mail cím megerős  | ítése:                            |          |
| Vállalat:           |                                   |          |
| Ország:             |                                   | •        |
| Eset típusa:        |                                   | •        |
| Probléma típusa:    |                                   | <b>v</b> |
| Tárgy:              |                                   |          |
| Kérdés vagy problér | na részletezése:                  |          |
|                     |                                   | Â        |
|                     |                                   | Ŧ        |
|                     | < Vissza   Tovább >               | Mégse    |

A **Probléma típusa** mezőben adja meg a kérdéses probléma tömör leírását, majd a **Kérdés** vagy probléma részletezése mezőben ismertesse részletesen.

A következő lépéshez kattintson a Tovább gombra.

A probléma leírásán túl a program támogatja a probléma forrásának feltárását segítő további hasznos információk elküldését is. Ajánlott az összes adat elküldését engedélyezni.

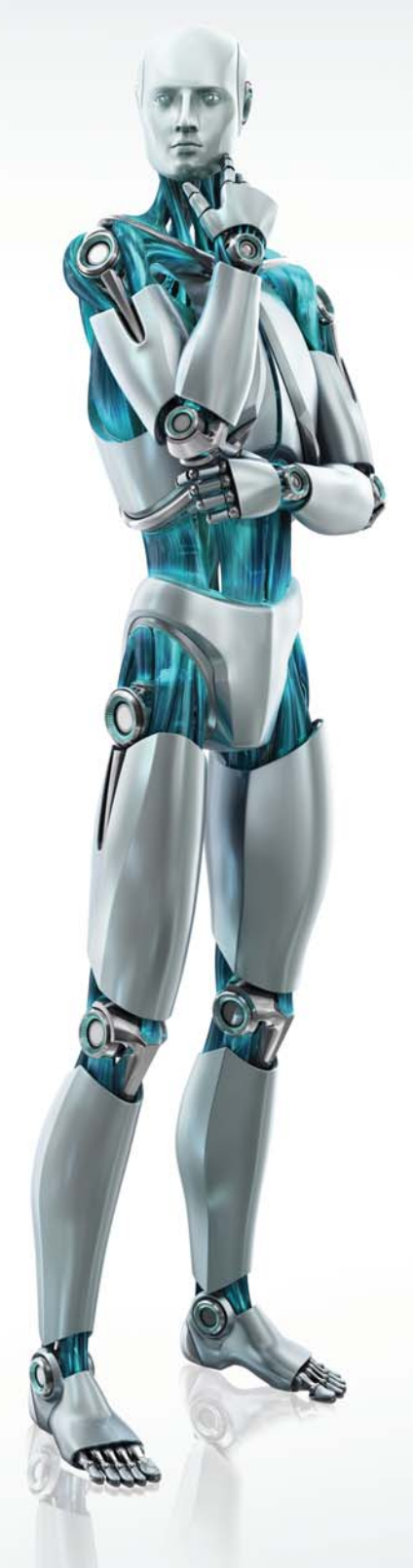

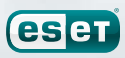

| Terméktámogatás - elküldendő adatok kiválasztása 📀 💌                                                                                                    |  |  |  |
|----------------------------------------------------------------------------------------------------|--|--|--|
| Válassza ki, hogy milyen adatokat küld el az űrlappal. A gyors és pontos válasz<br>érdekkében javasoljuk, hogy engedélyezze az összes adat elküldését. A rendelkezésre<br>bocsátott adatokat az ESET bizalmasan kezeli. |  |  |  |
| Elküldendő adatok                                                                                                    |  |  |  |
| Az ESET NOD32 Antivirus beállításainak elküldése                                                                                                    |  |  |  |
| A rendszer és a futó folyamatok részletes adatainak elküldése (SysInspector)                                                                                                    |  |  |  |
| Beállításértékek elküldése                                                                                                    |  |  |  |
| Altalános rendszerinformációk elküldése                                                                                                    |  |  |  |
| Meiléklet                                                                                                    |  |  |  |
| Fáil csatolása (maximum 500 KB):                                                                                                    |  |  |  |
|                                                                                                    |  |  |  |
|                                                                                                    |  |  |  |
| Adatak magialan itana alkuidan alõtt                                                                                                    |  |  |  |
|                                                                                                    |  |  |  |
|                                                                                                    |  |  |  |
|                                                                                                    |  |  |  |
|                                                                                                    |  |  |  |
|                                                                                                    |  |  |  |
|                                                                                                    |  |  |  |
| < Vissza Tovább > Mégse                                                                                                    |  |  |  |
| (Toyata Toyata )                                                                                                    |  |  |  |

Ha elküldés előtt ellenőrizni szeretné az adatokat, jelölje be az Adatok megjelenítése elküldés előtt jelölőnégyzetet.

A rendszerinformációk elküldésén túl a kérdés vagy probléma szempontjából releváns fájlt is csatolhat az űrlaphoz.

A következő lépéshez kattintson a Tovább gombra.

A szükséges adatok megadását követően, a **Befejezés** gombra kattintva elküldheti a kérelmet a terméktámogatási részlegnek.

#### 4.3 Egyéb elérhetőségeink

Amennyiben a fentiek segítségével nem talál választ kérdésére, illetve nem sikerül megoldania problémáját, keresse terméktámogató szakembereinket a következő elérhetőségek egyikén:

e-mail: support@sicontact.hu

telefon: (1) 346 7048 Hétfőtől csütörtökig: 9:00 - 16:00 Pénteken: 9:00 - 13:00

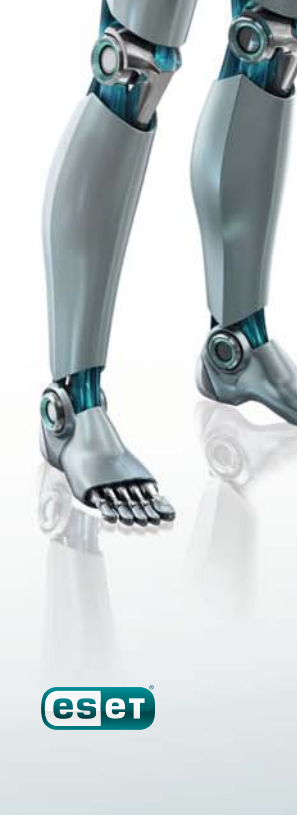